## Installatie "Codekassa applicatie"

- 1. Ga naar <u>codekassa.unigift.be</u>
- 2. Voer je ShopID '**shopid**' in en bevestig met "Go". Dit toevoegen als snelkoppeling op computer (favorieten) of tablet/smartphone (homescreen) maakt deze stappen overbodig voor een volgende verificatie.

| De Code Kassa<br>Verifieer / genereer cadeaubon codes!                                                                                                    | Shop id <sup>*</sup> : m | ijn-winkel 📼 | Go |  |
|----------------------------------------------------------------------------------------------------|--------------------------|--------------|----|--|
| Welkom<br>De Code Kassa is een web applicatie voor het verifiëren van cadeaubonnen uitgegeven doe<br>onder meer TadaBon / Cadeaubon Gent, Brugge, Antwerpen, Kortrijk, Kust etc<br>Meer info / hulp<br>Gelieve eerst een geldige shop id in te geven om van start te gaan. | or Unigift, dus          |              |    |  |
| App voor handelaars, door <b>Unigitt BVBA</b><br>Contact   29/03/2019 07:41:28<br>Server: 83.217.75.75   combell                                                                                                    |                          |              |    |  |

## Ingave cadeaubon in codekassa

 Geef de numerieke code in die zich op de Cadeaubon bevindt en bevestig met "Verifieer code" (of scan de QR-code). Deze stap controleert de geldigheid van de cadeaubon. De waarde die nog op de cadeaubon staat wordt nu weergegeven.

| Cadeaubon code:     | Iest / demonstratie? Gebruik code DEM |   |  |
|---------------------|---------------------------------------|---|--|
| XXXX XXXX XXXX XXXX |                                       |   |  |
| 1                   | 2                                     | 3 |  |
| 4                   | 5                                     | 6 |  |
| 7                   | 8                                     | 9 |  |
| С                   | 0                                     | → |  |
|                     | N                                     |   |  |

- 2. Geef het bedrag in dat je wil opnemen met de cadeaubon. Er zijn 2 opties:
  - a. Volledige waarde => als je volledig bedrag wil opnemen
  - b. Deel van de waarde => als je maar een deel van de waarde wil opnemen

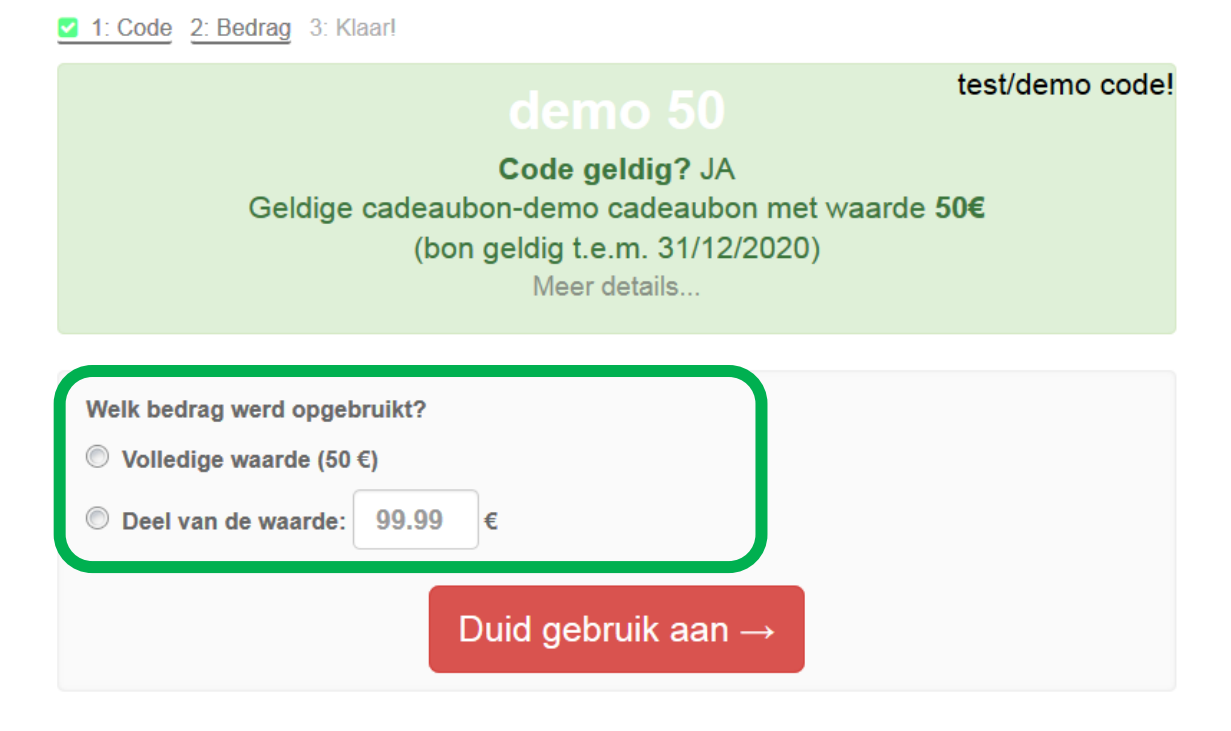

Na het aanduiden van het gebruik wordt er een bevestigingsmail verstuurd dat de bon correct is ingegeven. De administratie is hiermee volledig afgehandeld voor jou als handelaar. Er kan een nieuwe/volgende cadeaubon ingeven worden via "Nieuwe cadeaubon ingeven".

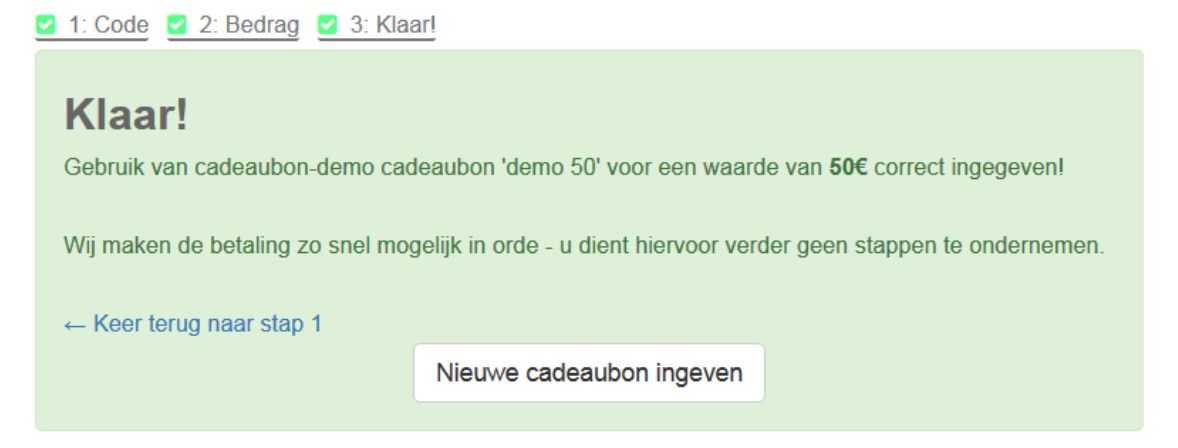